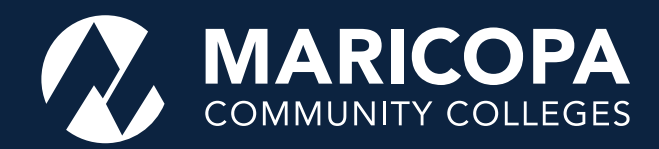

# How to Use maricopa.edready.org for Placement

These instructions will help you access the temporary placement substitute for Accuplacer tests for ENG 101, MAT 142, and reading courses. Be sure to have the following items handy before you begin:

- 1. Your MEID
- 2. Your Maricopa email address (<u>yourMEID@maricopa.edu</u>)—if you have not accessed your Maricopa email account, go to <u>http://google.maricopa.edu</u>

To learn more about registering for and using EdReady, view the <u>EdReady Student Navigation Guide</u>, which is also available on the Maricopa EdReady homepage.

#### **Getting Started**

Go to <u>https://maricopa.edready.org/home</u> and click on the blue **GET STARTED** box.

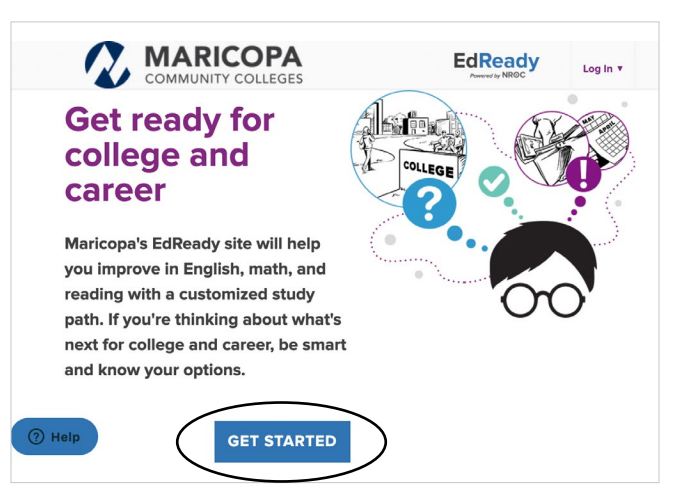

If you have an EdReady account, click the **Log In** dropdown menu in the upper right-hand corner to enter your login information.

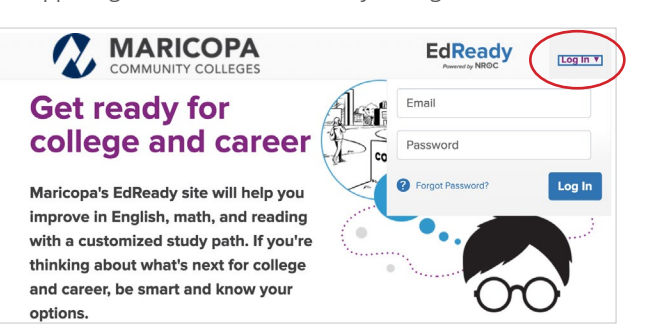

*If you don't have an account:* 

• Fill in the form (as shown below) under **Sign Up** For EdReady to create an account

#### Sign Up for EdReady

| Last name Email We estudent with the bits address. Password      |  |
|------------------------------------------------------------------|--|
| Email Ver antwater ensit will be set to the address. Password    |  |
| Vozr activation ernal with be sent to this address. Password     |  |
| Password                                                         |  |
|                                                                  |  |
| ZIP code                                                         |  |
| Edilteedy" will use your zip code to list colleges in your area. |  |
| Please enter your MEID:                                          |  |
|                                                                  |  |

- Be sure to use your Maricopa.edu email address: yourMEID@maricopa.edu
- The password you create needs to include: one uppercase letter, one lowercase letter, one number, and eight characters total
- Enter your MEID to complete your account setup
- Once you have entered this information, the system will send an activation email to your Maricopa.edu email address
- Copy and paste the activation code when prompted on the link to activate your EdReady account

When you log in to the homepage, you will see the available placement assessments, as shown below.

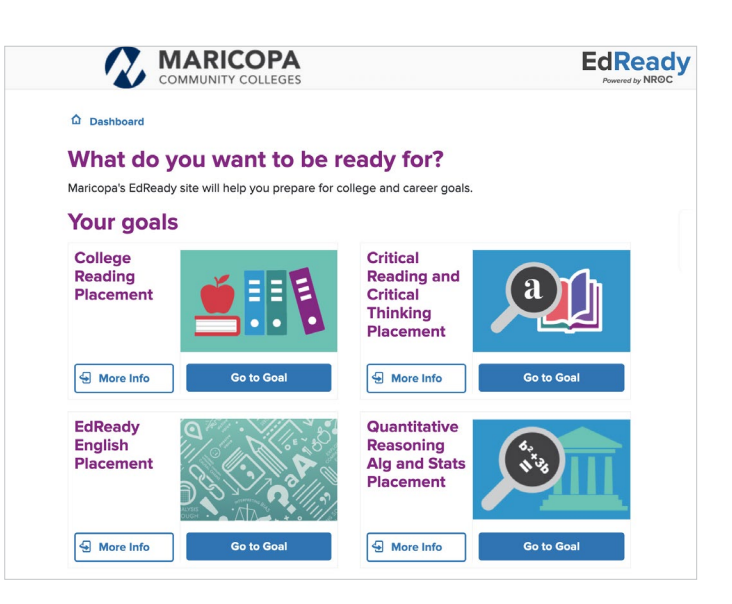

### **Choosing Your Goal**

To place into ALT 100 or ENG 101, choose EdReady English Placement by clicking the blue Go to Goal button.

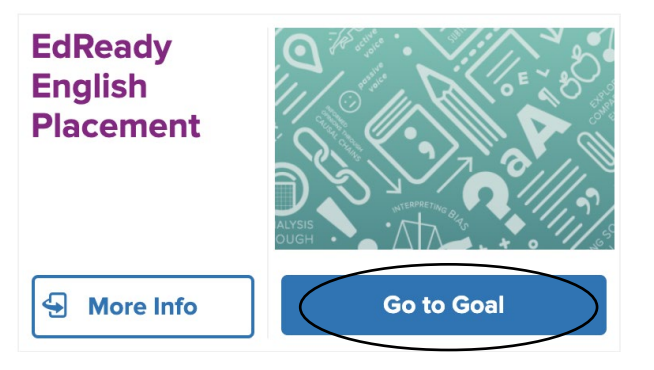

To place into MAT 140, 141, or 142, choose Quantitative Reasoning Alg Stats Placement by clicking the blue Go to Goal button.

| Quantitative<br>Reasoning<br>Alg and Stats<br>Placement | 6.x.2      |
|---------------------------------------------------------|------------|
| G More Info                                             | Go to Goal |

To place into ALT 100, RDG 081, or RDG 100, choose College Reading Placement by clicking the blue Go to Goal button.

| College<br>Reading<br>Placement |            |
|---------------------------------|------------|
| S More Info                     | Go to Goal |

To place into or exempt out of CRE 101, choose College Critical Reading and Critical Thinking Placement by clicking the blue Go to Goal button.

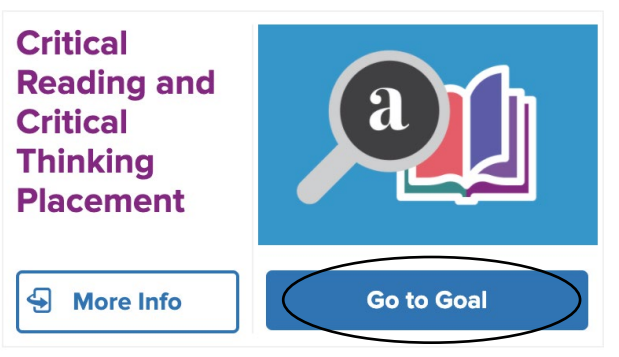

## **Completing the Diagnostic**

To start the diagnostic, click on the **Start test now** button, and you will be given a series of questions. It will take about one hour to complete the diagnostic.

| Answer the questions as best you can, without study aids,<br>in order to get the most accurate picture of your current<br>understanding.                                                                                                    |  |
|----------------------------------------------------------------------------------------------------|--|
|                                                                                                    |  |
| There is no built-in calculator for EdReady. Some exams<br>(e.g., Accupiacer) allow the use of calculators for some<br>problems, but not others. Use your judgment (or ask your<br>teacher) to decide whether it is appropriate to use a<br>calculator for some or all of this initial diagnostic. |  |
| The time of completion will vary. Expect to take at least an hour.                                                                                                    |  |
| If you need to leave before your initial diagnostic is<br>complete, your work will automatically be saved until your<br>next visit to EdReady.                                                                                                    |  |

If you don't know something, be sure to use the **Skip** button. If you need to leave the diagnostic before you finish, click **Save and close**. You will be able to finish at another time.

| 1 Study   | Paths College Math Readiness Study Path Diagnostic                                                                                                    |
|-----------|----------------------------------------------------------------------------------------------------|
| Progress: | Owner of the progress bor may be uneven because questions can be worth more or less fincularity arean depending on your answer.                                                                                                    |
|           | A satellite moves through space at a rate of 17, 208 kilometers per hour. What is this number in word form? Seventeen thousand, twenty-eight One hundred seventy thousand, twenty-eight Seventeen thousand, two hundred eight Seven thousand, two hundred eight |
| Sut       | Save and close                                                                                                    |

#### Results

After you complete the diagnostic, you will see a score inside a purple circle on the scorebar. This is the score that will determine in which English, math, or reading course you can enroll. *Please provide a screenshot of this score for an advisor to help you with course enrollment if needed.* 

| ×-0          | Factoring                              | Email/Print 🖊 🖉 👼                                                                                                    | You have mastered 1 of 5 topics in this unit |
|--------------|----------------------------------------|----------------------------------------------------------------------------------------------------|----------------------------------------------|
| 1 8          | Recommended study time: 2 hours        | Study Path                                                                                                    | Fectoring: Special Cases                     |
|              | NOT READY                              |                                                                                                    | Units you have mastered                      |
|              |                                        | ONT LEST CO                                                                                                    | Percents MAXTIN                              |
| Topics you n | red to study in this unit              |                                                                                                    | Additional units you                         |
|              |                                        |                                                                                                    | could study<br>Trigonometry                  |
| 30-16        | 000                                    | Expend your OP Check your<br>Insuringing Annual Annual Annua | NEEDS REVIEW                                 |
| <i>.</i>     | 0                                      | LEARN TEST                                                                                                    |                                              |
|              |                                        |                                                                                                    |                                              |
| »~~&         | Factoring Trinomials                   | Expand your OR Check your                                                                                                    |                                              |
| a            | 0                                      |                                                                                                    |                                              |
|              | Foodal Carors Cubar                    |                                                                                                    |                                              |
| 2-4          | apecial cases. Cubes                   | Expandiyour Car Checkiyour<br>knowledge knowledge                                                                                                    |                                              |
| 10.474       | 0                                      | LEARN III TEST                                                                                                    |                                              |
| NO 1         | Solve Quadratic Equations by Factoring |                                                                                                    |                                              |
| Le Minuré et | 000                                    | forest and an Oberland                                                                                                    |                                              |

If you do not get the score you need, or you want to increase your score in EdReady, you can work through the study plan provided. **Once you have the score you need for course placement, discuss your new options with an advisor.** 

The Maricopa County Community College District does not discriminate on the basis of race, color, national origin, sex, disability or age in its programs or activities. For Title IX/504 concerns, call the following number to reach the appointed coordinator: (480) 731-8499. For additional information, as well as a listing of all coordinators within the Maricopa College system, visit http://www.maricopa.edu/non-discrimination.